# Instruction Manual • 11/2011

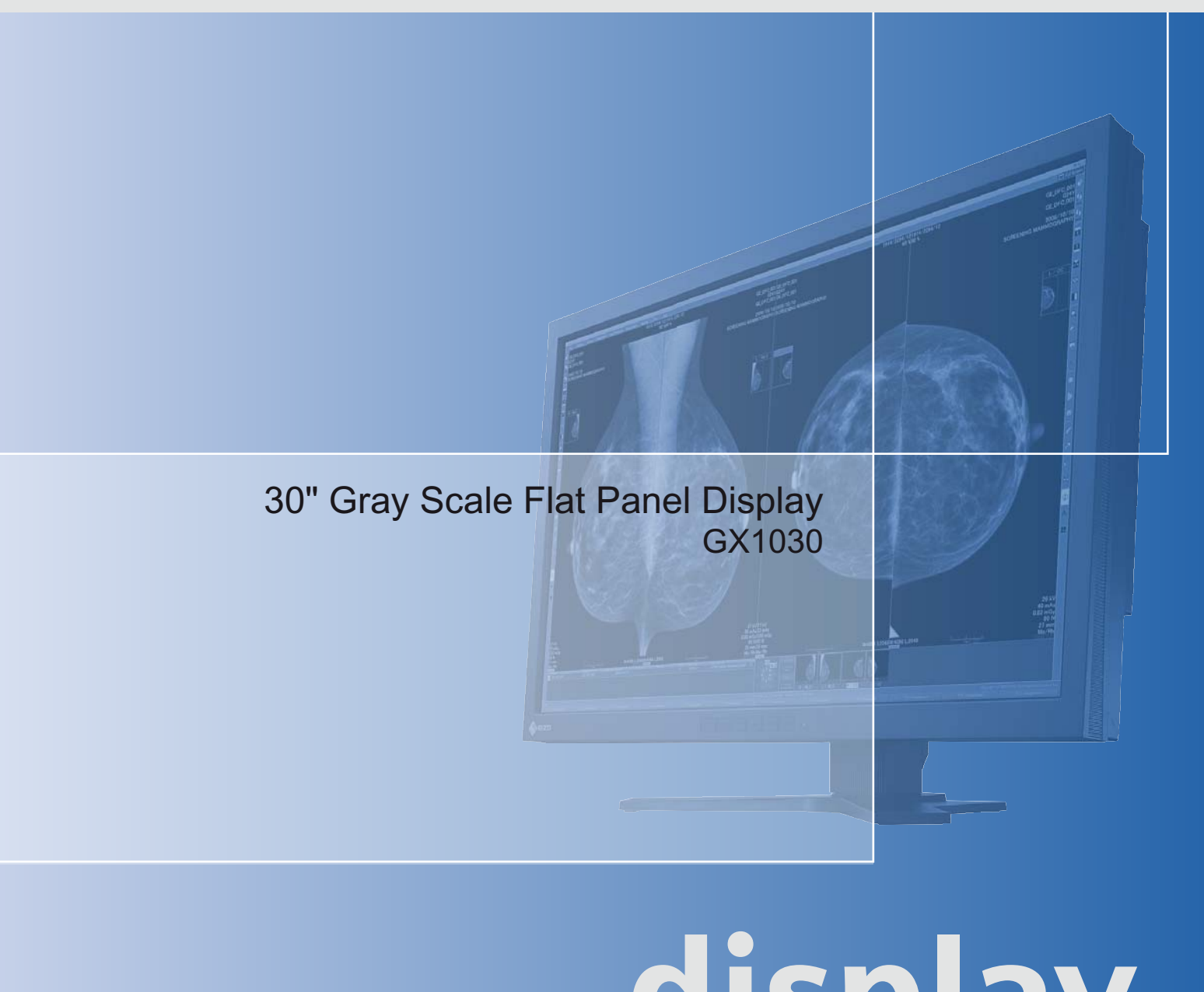

# solutions display

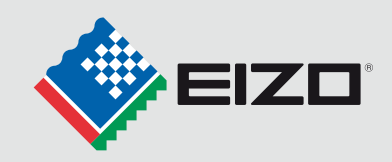

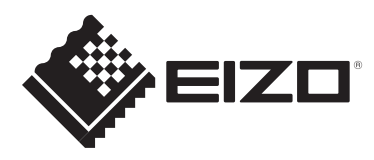

# LCD displays for medical applications 30" Gray Scale Flat Panel Display GX1030

**Instruction Manual** 

| Introduction             | 1  |
|--------------------------|----|
| Safety notes             | 2  |
| Description              | 3  |
| Application planning     | 4  |
| Assembly                 | 5  |
| Connecting               | 6  |
| Commissioning            | 7  |
| Software description     | 8  |
| Operation                | 9  |
| Service and Maintenance  | 10 |
| Troubleshooting          | 11 |
| Technical specifications | 12 |
| Dimensional drawings     | 13 |
| Appendix                 | Α  |

# Legal information

## Warning notice system

This manual contains notices you have to observe in order to ensure your personal safety, as well as to prevent damage to property. The notices referring to your personal safety are highlighted in the manual by a safety alert symbol, notices referring only to property damage have no safety alert symbol. These notices shown below are graded according to the degree of danger.

# 

indicates that death or severe personal injury will result if proper precautions are not taken.

## WARNING

indicates that death or severe personal injury may result if proper precautions are not taken.

## 

with a safety alert symbol, indicates that minor personal injury can result if proper precautions are not taken.

# CAUTION

without a safety alert symbol, indicates that property damage can result if proper precautions are not taken.

## NOTICE

indicates that an unintended result or situation can occur if the relevant information is not taken into account.

If more than one degree of danger is present, the warning notice representing the highest degree of danger will be used. A notice warning of injury to persons with a safety alert symbol may also include a warning relating to property damage.

## **Qualified Personnel**

The product/system described in this documentation may be operated only by **personnel qualified** for the specific task in accordance with the relevant documentation, in particular its warning notices and safety instructions. Qualified personnel are those who, based on their training and experience, are capable of identifying risks and avoiding potential hazards when working with these products/systems.

## Proper use of EIZO products

Note the following:

## 

EIZO products may only be used for the applications described in the catalog and in the relevant technical documentation. If products and components from other manufacturers are used, these must be recommended or approved by EIZO. Proper transport, storage, installation, assembly, commissioning, operation and maintenance are required to ensure that the products operate safely and without any problems. The permissible ambient conditions must be complied with. The information in the relevant documentation must be observed.

## Trademarks

Alle mit dem Schutzrechtsvermerk ® gekennzeichneten Bezeichnungen sind eingetragene Marken der entsprechenden Markeninhaber. Siehe bitte Markenzeichen im Anhang. Die übrigen Bezeichnungen in dieser Schrift können Marken sein, deren Benutzung durch Dritte für deren Zwecke die Rechte der Inhaber verletzen können.

## **Disclaimer of Liability**

We have reviewed the contents of this publication to ensure consistency with the hardware and software described. Since variance cannot be precluded entirely, we cannot guarantee full consistency. However, the information in this publication is reviewed regularly and any necessary corrections are included in subsequent editions.

# Table of contents

| 1 | Introdu                                 | uction                                                                                                    | 5  |
|---|-----------------------------------------|----------------------------------------------------------------------------------------------------|----|
|   | 1.1                                     | Contents of this document                                                                                                    | 5  |
| 2 | Safety                                  | notes                                                                                                    | 7  |
|   | 2.1                                     | General safety notes                                                                                                    | 7  |
|   | 2.2                                     | Product-specific safety notes                                                                                                    | 12 |
| 3 | Descri                                  | ption                                                                                                    | 13 |
|   | 3.1                                     | Scope of delivery                                                                                                    | 13 |
|   | 3.2                                     | Applications                                                                                                    | 13 |
|   | 3.3                                     | Important features                                                                                                    | 14 |
| 4 | Applica                                 | ation planning                                                                                                    | 17 |
|   | 4.1                                     | Installation site                                                                                                    | 17 |
|   | 4.2                                     | Distances and arrangement of units                                                                                                    |    |
| 5 | Assem                                   | nbly                                                                                                    |    |
|   | 5.1                                     | Mounting the display                                                                                                    | 19 |
| 6 | Conne                                   | Connecting                                                                                                    |    |
|   | 6.1                                     | General connection information                                                                                                    | 21 |
|   | 6.2                                     | Connector locations                                                                                                    |    |
|   | 6.3                                     | Power connector                                                                                                    | 24 |
|   | 6.4                                     | DVI interfaces                                                                                                    | 24 |
|   | 6.5                                     | Description of connection procedure                                                                                                    |    |
| 7 | Commissioning                           |                                                                                                    |    |
|   | 7.1                                     | Use of the serial interface                                                                                                    | 27 |
|   | 7.2                                     | Switch on the monitor and the PC                                                                                                    | 27 |
|   | 7.3                                     | Operator controls                                                                                                    |    |
|   | 7.4<br>7.4.1<br>7.4.2<br>7.4.3          | Description of OSD menu<br>OSD overview<br>Menu functions<br>Lock/unlock OSD menu                                                            |    |
|   | 7.5<br>7.5.1<br>7.5.2<br>7.5.3<br>7.5.4 | System settings<br>Avoiding image sticking<br>Graphics controller settings<br>Information on the display settings<br>Check for pixel defects |    |

| 8  | Software | e description                                                       | 39 |
|----|----------|---------------------------------------------------------------------|----|
|    | 8.1      | Program for changing the display settings                           | 39 |
|    | 8.2      | Display-specific software support in SMfit Total Care               | 39 |
| 9  | Operatio | on                                                                  | 41 |
|    | 9.1      | Switch on the monitor and the PC                                    | 41 |
|    | 9.2      | Measures in the event of an error                                   | 41 |
| 10 | Service  | and Maintenance                                                     | 43 |
|    | 10.1     | Cleaning                                                            | 43 |
|    | 10.2     | Maintenance                                                         | 44 |
| 11 | Trouble  | shooting                                                            | 47 |
| 12 | Technic  | al specifications                                                   | 51 |
|    | 12.1     | Display features                                                    | 51 |
|    | 12.2     | Power supply                                                        | 52 |
|    | 12.3     | Inputs/outputs                                                      | 52 |
|    | 12.4     | Controls and connectors                                             | 53 |
|    | 12.5     | Mechanical design                                                   | 53 |
|    | 12.6     | Climatic conditions                                                 | 54 |
|    | 12.7     | Mechanical requirements                                             | 54 |
|    | 12.8     | Safety directives                                                   | 55 |
|    | 12.9     | Electromagnetic compatibility                                       | 56 |
| 13 | Dimensi  | onal drawings                                                       | 57 |
|    | 13.1     | Installation with height-adjustable stand                           | 57 |
|    | 13.1.1   | Front view                                                          |    |
|    | 13.1.2   | Rear view                                                           |    |
|    | 13.1.4   | View from above                                                     | 59 |
| Α  | Append   | ix                                                                  | 61 |
|    | A.1      | Identification and symbols on the GX1030 monitor                    | 61 |
|    | A.2      | Guidance and manufacturer's declaration – electromagnetic emissions | 64 |
|    | A.3      | Warranty                                                            | 64 |
|    | A.4      | Repairs                                                             | 64 |
|    | A.5      | Environmental protection                                            | 64 |
|    | A.6      | Accessory devices                                                   | 65 |
|    | A.7      | Contact                                                             | 65 |
|    | A.8      | Trademarks                                                          | 66 |
|    | A.9      | China RoHS (Restriction of Hazardous Substances)                    | 67 |
|    | Index    |                                                                     | 69 |

# Introduction

# 1.1 Contents of this document

This document describes the functionality and the intended use of the GX1030 Gray Scale Flat Panel Display.

To ensure clarity, it does not contain all detailed information about this product.

The contents of this document are neither part of a previous or existing agreement, commitment or legal relationship, nor does it modify such.

# Introduction

1.1 Contents of this document

# Safety notes

# 2.1 General safety notes

Flawless, safe and reliable operation of the equipment assumes that it has been professionally transported, stored, mounted and installed as well as careful operator control and service. The units may only be used for applications for which monitors are normally used.

2.1 General safety notes

For safety reasons, the following precautions must be observed:

# 

There is a danger to life if warnings are not obeyed. Severe personal injury or damage to property may occur. Please observe all warning information present on the display and in the instruction manual.

## Do not open the display

The display may only be opened by trained and qualified personnel. There is risk of an electric shock.

Components inside the displays are at high voltage. Touching these components is extremely dangerous!

Servicing and maintenance must be carried out by qualified personnel only.

No liability is accepted for damage to property or injury to persons if the display is opened by non-qualified personnel.

## Never use defective power cables

A damaged power cable may result in fire or electric shock. Only use power cables approved by the manufacturer.

When disconnecting the power supply cable, always do so by holding the plug. Ensure that your hands are dry.

Route the cable such that it cannot be tripped over.

## Do not insert any objects into the housing

Objects inserted into the housing may result in damage to the unit or personal injury.

## Do not place any objects on top of the unit

If you place objects on top of the unit, the unit may overheat.

Liquid entering the unit may result in fire or electric shock.

## Connecting

There must be no contact to a patient when handling the connection cables.

## Overload

Do not connect too many devices to one socket or extension cable since this could result in a fire or electric shock.

Observe the information provided by the manufacturer.

# CAUTION

## Improper installation may result in extensive damage to property.

## Installation must be carried out by specialists.

 To avoid danger for patients and users, connect your electrical system in accordance with the safety requirements of EN 60601-1-1 (IEC 60601-1-1) "Safety requirements for medical electrical systems".

In order to guarantee that the housing discharge current in the event of a first fault does not exceed 500  $\mu$ A, the display must be connected to an additional PE connection. The bracket of the display's support mechanism has its own grounding (PE conductor). This grounding together with the PE conductor of the display means that the housing discharge current always remains less than 500  $\mu$ A, even in the event of a first fault. The PE conductors of the display and of the separate PC are considered as a first fault event.

2. Use appropriate measures to ensure that the leakage currents in particular remain below the necessary limits:

Appropriate measures include:

- Separators for signal input or signal output unit
- Use of a safety isolating transformer
- Use of the additional protective conductor terminal
- 3. Device and patient must never be touched simultaneously.
- 4. It must be specifically mentioned that the display is only suitable for a patient environment, but not for contact with a patient.
- 5. Only use the video lines specified by the manufacturer for installation.

The serial interface cable must have a female Sub-D connector at the computer end.

- 6. Use power cables with PE contacts. Only plug the device into sockets with protective grounding.
- For certain applications, the video earth can be connected separately to the protective earth via the additional PE connection in the plug panel.
   Observe EN 60601-1-1 (IEC 60601-1-1).
- 8. Close the connection panel using the cover provided, and secure with the screws.
- 9. Note for users:

The closed connection panel may only be opened by trained and qualified personnel.

10.Servicing information:

If housing parts have to be removed for servicing, this must not be carried out in the presence of the patient or user. Only connect displays with a VESA connection on the rear panel to the power supply when the VESA plate is screwed on.

11. Important:

Note that displays can fail and that the image properties such as brightness, contrast or color location can change with time.

Please ensure that all steps are taken to avoid injuries or incorrect diagnoses. If your application or local regulations require calibration, EIZO offers the optional QA software "SMfit Total Care" to facilitate quality control and review activities. Observe all regulations of the country in which the display is used.

2.1 General safety notes

# CAUTION

## Failure to observe warnings may result in substantial damage to property

#### Ensure sufficient heat dissipation

Observe an appropriate spacing to neighboring objects when placing or dispensing the devices to ensure appropriate air circulation.

Ventilation slots are provided on the housing base, the top of the cover, the rear panel and the side panels. The permissible ambient temperature range (see instruction manual) must not be violated.

• Installation on a desk:

Place the unit on a solid and level surface. The installed stand as well as the mounting surface have to be suitable for the weight of the unit.

• For ceiling suspension:

The wall mount must be suited for the weight of the unit.

#### Avoid sources of heat

Do not install the display in the vicinity of sources of heat, e.g. radiators, heating appliances or other devices which can generate or emit heat.

#### Do not subject display to excessive shocks

Take care when transporting! **Use the original packaging, and transport correctly oriented!** Be sure to protect the LCD module in particular from shocks.

#### Care of display / Cleaning agents

- The screen surface (front panel) is extremely sensitive to mechanical damage. Absolutely avoid scratches, shocks etc.
- Remove water drops immediately; extended contact with water discolors the surface.
- Clean the screen and the housing using only the cleaning agents referred to in the instruction manual.

# NOTICE

## Touching the screen surface can result in brief disturbances to the image

Due to mechanical pressure or electrostatic discharging, touching the screen can result in brief disturbances to the image.

## Only switch on cold displays following their adaptation to room temperature

If the display is brought into a room with a higher or rising temperature, condensation is formed inside and outside the unit. In such a case, do not switch on the display until the condensation has evaporated. The display will otherwise be damaged.

# What to do if the display is faulty

If the following conditions exist, the display must be disconnected from the power supply and checked by qualified personnel:

- Damage to the plug or power cable.
- Following the entry of liquid into the unit.
- If the unit has been exposed to moisture.
- If the unit does not function or if you cannot eliminate a fault using the instruction manual.
- If the unit has been dropped and/or the housing damaged.
- If the unit smells of burning or produces peculiar noises.

# Information for installations in the USA and Canada

Molded power supply plugs must comply with the requirements for "hospital grade attachments" CSA Std. C22.2 No. 21 and UL 498.

# Note for installations in China

Only use the the power cables approved for China. These power cables are identified by the labels "CCC" or "CQC".

# See also

Installation site (Page 17) Mounting the display (Page 19) General connection information (Page 21) Connector locations (Page 22) Power connector (Page 24) Description of connection procedure (Page 25) Cleaning (Page 43) Safety directives (Page 55) 2.2 Product-specific safety notes

# 2.2 Product-specific safety notes

# 

# Correct calibration reduces the risk of misdiagnosis

When used in medical environments for diagnostic purposes, improper calibration of the display can result in incorrect diagnoses.

# 

# Carefully setting the stand reduces the risk of injury

The angle, position, and height of the display can be changed on the pre-installed heightadjustable stand. During handling, the display can tip downwards, potentially pinching body parts between the housing and stand.

The stability of the GX1030 display has been checked with the supplied height-adjustable stand.

• If a different unit such as a stand or wall bracket is used, ensure that the display is secure.

# Description

# 3.1 Scope of delivery

# Note

EIZO recommends that you keep the packaging material for subsequent transport of the display.

# GX1030

- Display with height-adjustable stand
- CD with instruction manual and SMfit Total Care
- Power cable
- 2 dual link DVI video cables
- USB cable
- 2 DisplayPort to DVI converter (single link)

# 3.2 Applications

The GX1030 Gray Scale Flat Panel Display has been specially designed for medical diagnostics.

| Device type | Order No.     | Note                               |
|-------------|---------------|------------------------------------|
| GX1030-BL   | 6GF6201-8CA01 | Includes a power cable for Europe  |
| GX1030-BL   | 6GF6201-8CA02 | Includes a power cable for Japan   |
| GX1030-BL   | 6GF6201-8CA03 | Includes a power cable for the USA |
| GX1030-CL   | 6GF6201-8CA11 | Includes a power cable for Europe  |
| GX1030-CL   | 6GF6201-8CA12 | Includes a power cable for Japan   |
| GX1030-CL   | 6GF6201-8CA13 | Includes a power cable for the USA |

# 3.3 Important features

The display has the following features which permit a wide range of applications:

# Perfect picture reproduction thanks to LCD technology

Distortions in the image geometry do not occur with LCD technology.

The Flat Panel Display provides a flicker-free picture even at low refresh rates. The display thus fulfills even the strictest ergonomic requirements.

The Flat Panel Display has a TFT display module with a very wide viewing angle. The use of a monochrome panel allows a high screen brightness.

# Large 30" screen diagonal

With a screen diagonal of 30" and a resolution of 4096 x 2560 pixels, the display can be used in place of two 5 MP monitors. The 5 MP monitor pairs are typically used in mammography and PACS applications.

The GX1030 is a single display with a single lamp that ages at a uniform rate: No measures need to be taken to ensure a consistent color impression.

# Monopixel structure with wide aperture for the the most detailed graphic display

Thanks to its monopixel structure, the display offers a wider aperture than displays with conventional TFT modules. This allows the greatest possible brightness level and a finer level of detail.

# **Fully Automated Stability**

The Flat Panel Display is equipped with an automated stability system (Fully Automated Stability) in accordance with the DICOM standard. The integrated stability system (ISS) ensures consistent luminance levels using an integral light sensor in the center of the backlight unit. Using SMfit Total Care and an external photometer option obtainable from EIZO, the ISS sensor is automatically adjusted to ensure traceable calibration.

The display is precalibrated in the factory. It is supplied from factory with a total of five defined Look Up Tables. The saved calibration data simplify installation and servicing: Even if the graphics card or workstation is replaced, e.g. during upgrade, the graphics settings are retained and there is no need to recalibrate the monitor.

The GX1030 display offers the additional IFS (Integrated Front Sensor) (Integrated Front Sensor) sensor. The Integrated Front Sensor is a second sensor independent of the calibration system and permits automatic checking of the stability of the gray levels. This redundant system offers additional security for particularly critical applications such as mammography.

# Compact design

The low weight, small size, minimal power consumption and low heat generation of the display provide advantages over conventional CRT monitors.

# Settings for optimizing the application

The reproduction properties can be adapted using the SMfit Total Care software tool to achieve optimum picture display.

The display can be adapted to the local lighting conditions via the OSD menu using the five preset practice-oriented Look Up Tables or automatically calibrated to the desired luminance levels using the LUT calculation function of the SMfit Total Care software.

# Selectable bit depth

To enable a broader palette of gray levels for specialized applications, the device supports both standard 8-bit graphics and 10-bit operation.

Description

3.3 Important features

# Application planning

# 4.1 Installation site

# Ensure unimpeded access to the power switch

# CAUTION

Power switches and connections must be accessible at all times

When assembling or installing the device, ensure that the power switch and the connections are accessible at all times.

## Provide adequate ventilation

Ventilation holes are located on the rear of the housing.

In order to guarantee adequate air circulation, the back of the device must be at least 10 cm away from the wall or 15 cm away from another device.

## Avoid dusty environments

The display has been designed for use in the clean environment of medical diagnostics. The display dissipates heat through the openings at the rear and top. Dust from dirty environments can penetrate into the display through these openings. In the extreme case, deposits are possible which become evident as dark spots in a white picture and which can result in deterioration of the luminance. Protect the display from dust, e.g. during building measures at the installation location, and use the original packaging for transport.

## Observe the permissible ambient temperature range

The permissible ambient temperature range must not be violated.

## Avoid reflections on the screen

The display has an anti-glare surface. The anti-glare surface is only effective if the screen is clean and grease-free.

The display should be positioned such that reflections of lights, windows, furniture with shiny surfaces or light-colored walls do not appear on the screen.

In order to reduce mirroring on the unit, only use non-dazzling reflector lights for the ceiling lighting.

4.2 Distances and arrangement of units

# Change of environment

If brought from the cold into a warm environment, water may condense inside the unit. The unit should not be switched on until all condensed water has evaporated, including that within the unit. This may take several hours, depending on the conditions.

# See also

Safety notes (Page 7)

Cleaning (Page 43)

# 4.2 Distances and arrangement of units

The unit should be positioned on a hard, level and horizontal surface. It should be positioned at least 10 cm from the side and rear of a wall, or 15 cm from other equipment. The display can be mounted flushly with horizontally and vertically adjacent displays.

# Assembly

# 5.1 Mounting the display

The GX1030 display is supplied with a pre-mounted height-adjustable stand. The display has a VESA adapter ( $100 \times 100$  und  $200 \times 100$ ) for practical attachment of the stand.

# Mounting the stand

Proceed as follows to mount the stand:

• Affix the display on the VESA adapter or stand using the appropriate screws to secure it.

Because the screws are extremely important for securing the display, the following specifications must be observed:

| Fastening screw specifications |                                  |  |  |
|--------------------------------|----------------------------------|--|--|
| Number                         | 4                                |  |  |
| Thread                         | M4                               |  |  |
| Strength                       | 8.8 in accordance with ISO 898-1 |  |  |
| Length of screw (without head) | Min. 8 mm/max. 12 mm             |  |  |
| Torque                         | 3 Nm                             |  |  |
|                                |                                  |  |  |

## See also

Safety notes (Page 7)

# Assembly

5.1 Mounting the display

# Connecting

# 6.1 General connection information

# 

All information and warnings related to this product must be observed to ensure dangerfree operation.

# CAUTION

# Changes to device

- Device settings may only be adjusted by trained service personnel; otherwise, the warranty is void.
- Do not make any changes to the device without prior approval from the manufacturer.

# CAUTION

# Observe shielding measures

The shielding measures described in the applicable national EMC guideline must be observed. If these guidelines are not observed, malfunctioning of the display may result.

## Information on cable installation

- Only shielded cables are permitted for all signal connections.
- All plug connections must be screwed tight or locked if the corresponding facility is present on the connector.
- Signal and power cables must not be routed through the same duct.
- The display must not share a power supply with motors or valves (interference!).
- Externally connected cables can represent a trip hazard. Please ensure that all incoming cables are safely routed.

# CAUTION

## Completely disconnect device from the supply mains

To completely disconnect the device from the supply mains, toggle the power switch on the rear of the monitor:

- Move the power switch to the "OFF" position.
  - The device is now switched off and disconnected from the supply mains.

# See also

Electromagnetic compatibility (Page 56) Safety notes (Page 7) 6.2 Connector locations

# 6.2 Connector locations

#### Ô \_\_\_ •**[**∎ . • $\left( \begin{array}{c} \end{array} \right)$ (2) $\widehat{\mathbf{1}}$ (3) (4) $\overline{(7)}$ (8) (9) (5) 6 1 Service interface (only for authorized service centers) (2)USB port: Downstream (2x), e.g. for external USB photometers, sensors, or displays

- ③ DVI interface: Signal 2
- ④ 5 V power supply for external devices (2x)
- 5 DVI interface: Signal 1
- 6 USB port: Upstream (1x)
- ⑦ Serial RS-232 interface for photometer (6-pin mini-DIN interface)
- 8 Power connector
- 9 Power switch

Figure 6-1 Connection panel

# **Power connector**

The power connector is located next to the power switch on the lower rear of the display.

# **DVI** interfaces

# Note

## Using the full resolution of the monitor

To make full use of the monitor's 10-megapixel resolution, a valid 5-megapixel signal must be connected to each of its two inputs.

Both DVI interfaces are located in the connection panel on the lower rear of the display. The DVI interfaces supply a video signal for the left and right sides of the monitor respectively.

- The "Signal 1" interface serves as a video source for the left side of the display.
- The "Signal 2" interface serves as a video source for the right side of the display.

# Serial interface for photometer

## CAUTION

## Serial interface: only connect photometer for calibration

Only photometers tested for calibrating the equipment may be connected to the serial interface. Only service personnel or those trained by them may connect or disconnect a device from the unit. A photometer must not be connected in the presence of the patient.

The serial interface is located between the upstream USB port and the Kensington lock slot on the lower rear of the display. This 6-pin mini-DIN socket is used to connect a photometer. The Serial Spot Meter (SSM) and Advanced Serial Luminance Meter (ASLM)) are approved photometers.

# Upstream USB port

The upstream USB port is located between the photometer serial interface and the "Signal 1" DVI interface. The upstream USB port supports communication between the display and a connected PC. If the graphics card used does not support the DDC channel, this interface can be used, for example, to communicate with SMfit Total Care (Version 1.1.1 or higher).

# Downstream USB port

Two downstream USB ports are located between the RS 232 service bus interface and the "Signal 2" DVI interface. The downstream USB ports enable communication with connected USB photometers, sensors, and displays.

## Service interface

The service interface is used exclusively by service personnel for the installation of software updates.

## Kensington lock slot

The Kensington lock slot is located between the serial interface of the photometer and the power connector. The Kensington lock slot is used to secure the display at the installation site.

## See also

Safety notes (Page 7) Dimensional drawings (Page 57) 6.3 Power connector

# 6.3 Power connector

# 

# Only connect device to a supply mains with a PE conductor

WARNING: To avoid risk of electric shock, this equipment must only be connected to a supply mains with protective earth.

# CAUTION

Only use the power cable supplied with the display, or a cable with a PE conductor and an appliance socket in accordance with DIN 49 547, IEC 320 (max. length 3 m, cable e.g. H05VV-F 3x1.0 mm<sup>2</sup>). Furthermore, the cable must adhere to all local safety regulations applicable to the specific country in which the display is used.

# Information for installations in the USA and Canada

Molded power supply plugs must comply with the requirements for "hospital grade attachments" CSA Std. C22.2 No. 21 and UL 498.

# Note for installations in China

Power cables, power supply plugs and appliance plugs must be CCC-certified.

# CAUTION

# Device fuses must only be replaced by authorized repair centers.

Only have equipment fuses replaced by authorized repair centers as such faults are caused by a defect in the display. Do not use any other fuse.

The display power supply is connected using an appliance plug.

• Check the permissible power supply range before connecting the display.

# See also

Safety notes (Page 7) Power supply (Page 52)

# 6.4 DVI interfaces

The display has two dual-link DVI-I interfaces and receives digital DVI input signals.

• Only use the supplied cables or equivalently high-quality cables.

The picture quality, noise immunity and radiated interference of the entire system depend on cable quality and length.

# 6.5 Description of connection procedure

# 

The angle, position, and height of the display can be changed on the pre-installed heightadjustable stand. During handling, the display can tip downwards, potentially pinching body parts between the housing and stand.

The stability of the GX1030 display has been checked with the supplied height-adjustable stand.

• If a different unit such as a stand or wall bracket is used, ensure that the display is secure.

- 1. Place the display on a stable, horizontal surface.
- 2. Connect the appliance cable plug to the display's power connector.
- 3. Plug the DVI plugs into the DVI sockets and fasten the connector screws.
- 4. If applicable, connect USB cables to the display's upstream and downstream USB ports.
- 5. Feed the appliance cable, the DVI cables and, if needed, the USB cable through the cable management openings on the side of the stand. Please route the cables with some play to ensure that the plug connections are not overly stressed or detached. Sufficient play must be available for the cables.
- 6. If desired, insert the Kensington lock into the Kensington slot and lock it.

# See also

Safety notes (Page 7) Scope of delivery (Page 13) Mounting the display (Page 19)

# Connecting

6.5 Description of connection procedure

# Commissioning

# 7.1 Use of the serial interface

The display has a serial RS-232 interface with a 6-pin mini-DIN socket. The following units may be connected to the socket:

- Advanced Serial Luminance Meter with 9-pin Sub-D to 6-pin mini-DIN adapter \*)
- Serial Spot Meter with 9-pin Sub-D to 6-pin mini-DIN adapter \*)

\*) The display must not be serviced in the presence of patients.

# 7.2 Switch on the monitor and the PC

The display and PC can be switched on in any order.

# Requirement

The PC and monitor are connected via DVI cables. For best results, the graphics card and driver should support the DDC channel.

# Switch on monitors before the PC

1. Switch on all displays.

The operation LED turns yellow after an initialization phase of approx. 5 seconds.

 Switch on the PC. If the connected signal can be displayed on the monitor, the operation LED will light green. 7.3 Operator controls

# Switch on PC before the monitors

- 1. Switch on the PC.
- 2. Switch on all monitors.

If the connected signal can be displayed on the monitor, the operation LED turns yellow after an initialization phase of approx. 5 seconds, and then turns green.

# NOTICE

# The operation LED does not light green after power has been switched on?

The operation LED turns yellow after an initialization phase of approx. 5 seconds and green after the lamp has stabilized.

If the operation LED does not light green after the equipment has been switched on and a video signal has been applied, check the system for basic connection and operating errors before contacting service personnel.

# See also

Troubleshooting (Page 47)

# 7.3 Operator controls

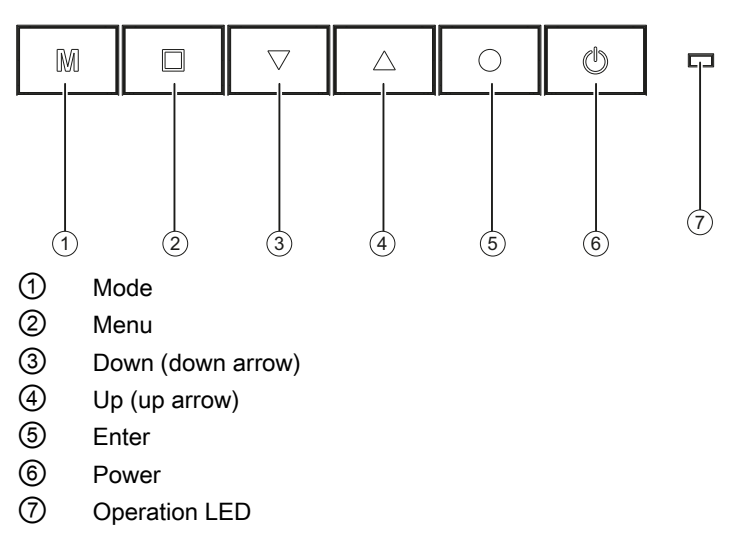

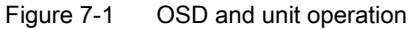

# Where are the keys?

The six keys are located in the center of the lower front side of the display.

# Key functions

The six keys have the following functions:

| Key          | Action                                                                  |
|--------------|-------------------------------------------------------------------------|
| Mode         | Start CAL-Switch                                                        |
|              | Select LUT                                                              |
| Menu         | Opens the main menu                                                     |
|              | • Returns to the next higher-level menu or closes the topmost OSD menu. |
|              | Jumps to the element on the left                                        |
| Down ↓       | Scroll down in the menu                                                 |
| (down arrow) | Decrement the selected entry                                            |
| Up ↑         | Scroll up in the menu                                                   |
| (up arrow)   | Increment the selected entry                                            |
| Enter        | Opens the next submenu                                                  |
|              | Jumps to the element on the right                                       |
|              | Performs the selected function                                          |
| Power        | Switches the unit into and out of standby mode                          |

# 7.4 Description of OSD menu

# 7.4.1 OSD overview

The OSD menu is used to select settings suited for operating the flat panel display with the image source.

To a limited extent, the OSD can also be operated without an input signal.

# 7.4.2 Menu functions

| Main menu | Function     | Adjustment/range                                                                                                    | Description                                                                                                    |
|-----------|--------------|----------------------------------------------------------------------------------------------------|----------------------------------------------------------------------------------------------------|
| Display   | CAL Switch   | DICOM 1<br>DICOM 2<br>DICOM 3<br>DICOM 4<br>PAS1054<br>Default setting: DICOM 1                                     | Selection of LUT<br>(Look Up Table)<br>A LUT changes the gamma<br>curve of the display. For<br>example, you can emphasize<br>certain gray scales by<br>selecting a different LUT.<br><i>Note</i>                                                                                                    |
|           |              |                                                                                                    | <ul> <li>Select a DICOM-LUT for<br/>viewing x-ray images.</li> </ul>                                                                                                    |
|           | Mode Presets | DICOM 1 0 or 1<br>DICOM 2 0 or 1<br>DICOM 3 0 or 1<br>DICOM 4 0 or 1<br>PAS1054 0 or 1<br><i>Default setting: 1</i> | Mode Preset setting<br>Specifies which LUT settings<br>can be selected in the<br>"CAL Switch".<br>This function allows you to<br>make any LUT settings in the<br>"CAL Switch"-OSD menu<br>selectable (1) or non-<br>selectable (0).<br><i>Note</i><br>The individual designations<br>of the selectable LUT<br>settings are taken from the<br>"CAL Switch".<br>An active LUT setting cannot<br>be deselected. |

| Main menu | Function        | Adjustment/range                                                                   | Description                                                                                                    |
|-----------|-----------------|------------------------------------------------------------------------------------|----------------------------------------------------------------------------------------------------|
|           | Bit Depth Model | 8 Bit                                                                              | Setting the bit depth                                                                                                    |
|           |                 | 8 Bit RGB Coding<br>10 Bit Packed Pixel<br><i>Default setting:</i><br><i>8 Bit</i> | Adjustment of the bit depth<br>for "8 Bit" or<br>"10 Bit Packed Pixel"<br>operation.<br>In "8 Bit" operation, there are<br>two modes available:                                                |
|           |                 |                                                                                    | • The RGB components of the DVI signal are reproduced uniformly in standard 8-bit mode.                                                                                                    |
|           |                 |                                                                                    | <ul> <li>To allow better<br/>differentiation of color<br/>elements, e.g. from the<br/>operating system, the<br/>RGB components are<br/>weighted in<br/>"8 Bit RGB Coding"<br/>mode.</li> </ul> |
|           |                 |                                                                                    | In "10 Bit Packed Pixel"<br>mode, 10-bit video signals<br>are depicted.                                                                                                    |
|           |                 |                                                                                    | Note                                                                                                    |
|           |                 |                                                                                    | • To ensure the new<br>monitor settings are read,<br>restart the PC after<br>changing the bit depth.                                                                                           |
|           |                 |                                                                                    | Otherwise, the monitor<br>image may be presented<br>incorrectly.                                                                                                    |
|           |                 |                                                                                    | The correct function of<br>the 10 Bit Packed Pixel<br>modes requires the<br>installation of a suitable<br>graphics card driver.                                                                |

# Commissioning

# 7.4 Description of OSD menu

| Main menu | Function           | Adjustment/range         | Description                                                                                                    |
|-----------|--------------------|--------------------------|----------------------------------------------------------------------------------------------------|
|           | Motion Improvement | On<br>Off                | Improved display of moving images                                                                                                    |
|           |                    | Default setting:<br>Off  | Activates a function within<br>the monitor for improving the<br>representation of moving<br>images.                                                  |
|           |                    |                          | Note                                                                                                    |
|           |                    |                          | If the two DVI input signals<br>are not synchronized with<br>one another, an offset may<br>appear between the left and<br>right halves of the image: |
|           |                    |                          | <ul> <li>In this case, switch off<br/>the<br/>"Motion Improvement"<br/>option.</li> </ul>                                                            |
|           | Test Pattern       | None                     | Selection and display of                                                                                                    |
|           |                    | SMPTE                    | integrated test images                                                                                                    |
|           |                    | AAPM TG18-QC             | To assist visual inspection of the unit without software, the                                                                                        |
|           |                    | Special QC               | display contains an internal                                                                                                    |
|           |                    | Black                    | test image generator.                                                                                                    |
|           |                    | 50% Gray                 | The test image generator                                                                                                    |
|           |                    | White                    | only works it both 5-                                                                                                    |
|           |                    | Default setting:<br>None | are connected.                                                                                                    |
|           |                    |                          | Note                                                                                                    |
|           |                    |                          | A selected test image<br>remains visible until "None"<br>has been selected.                                                                          |

| Main menu     | Function      | Adjustment/range                                                                                                    | Description                                                                                                    |
|---------------|---------------|----------------------------------------------------------------------------------------------------|----------------------------------------------------------------------------------------------------|
| Power Manager | DVI DMPM      | DVI DMPM Lamp Dimmed                                                                                                    | DVI DMPM mode setting                                                                                                    |
|               |               | DVI DMPM Lamp Off<br>DVI DMPM Disabled<br><i>Default setting:</i><br>DVI DMPM Lamp Dimmed                                             | <ul> <li>In "Lamp Dimmed" mode,<br/>the backlight is set to<br/>minimum brightness.</li> <li>This saves energy while<br/>reducing the long warm-<br/>up time required by the<br/>lamp upon reactivation.</li> </ul>                                                                       |
|               |               |                                                                                                    | In this mode, the time in<br>energy-saving mode is<br>reflected in the overall<br>operating hours.                                                                                                    |
|               |               |                                                                                                    | <ul> <li>In "Lamp Off" mode, the<br/>backlight is switched off<br/>completely.<br/>The energy savings are<br/>greater than in "Lamp<br/>Dimmed" mode.<br/>However, before<br/>diagnosing X-ray images,<br/>the lamp requires a<br/>warm-up period after<br/>being reactivated.</li> </ul> |
|               |               |                                                                                                    | <ul> <li>In this mode, the time in energy-saving mode is not reflected in the overall operating hours.</li> <li>In "Disabled" mode, DVI DMPM signals are ignored. The display is not switched to energy-saving mode.</li> </ul>                                                           |
| Other Options | Menu Settings | Horizontal 0 99<br>Vertical 0 68<br>Transparency 0 255<br><i>Default setting:</i><br>Horizontal 32<br>Vertical 64<br>Transparency 255 | Setting the position and<br>transparency of the OSD<br>menu<br>The horizontal and vertical<br>position of the OSD menu is<br>set using the relevant<br>coordinates.<br>"Transparency" is used to<br>set the transparency of the<br>OSD background                                         |

# Commissioning

# 7.4 Description of OSD menu

| Main menu | Function          | Adjustment/range                             | Description                                                                                                    |
|-----------|-------------------|----------------------------------------------|----------------------------------------------------------------------------------------------------|
|           | LED Brightness    | Bright<br>Dimmed                             | Setting the brightness of the operation LED                                                                                                    |
|           |                   | Default setting:<br>Bright                   | To avoid potential distraction<br>from the light, the brightness<br>of the operation LED can be<br>dimmed.                                                                                                    |
|           |                   |                                              | Note                                                                                                    |
|           |                   |                                              | If an error occurs, the<br>operation LED automatically<br>returns to full brightness to<br>indicate the display error<br>status. The color of the<br>operation LED light indicates<br>possible causes of error.<br>(Page 47) |
|           | LED Timeout       | No Timeout                                   | Timeout Setting the Timeout                                                                                                    |
|           |                   | Timeout (min) 1                              | for the operation LED                                                                                                    |
|           |                   | <i>Default setting:</i><br><i>No Timeout</i> | from the light, the operation<br>LED can be switched off<br>after a specified period (in<br>minutes).                                                                                                    |
|           |                   |                                              | Note                                                                                                    |
|           |                   |                                              | If an error occurs, the<br>operation LED is<br>automatically switched on to<br>indicate the display error<br>status. The color of the<br>operation LED light indicates<br>possible causes of error.<br>(Page 47)             |
|           | Front Sensor Test |                                              | Testing the front sensor                                                                                                    |
|           |                   |                                              | When this function is selected, a series of gray tones are presented for the sensor to detect.                                                                                                    |
|           |                   |                                              | <ul> <li>If these values deviate<br/>from the norm, the<br/>"Check with QA SW"<br/>message appears. If<br/>necessary, recalibrate<br/>the sensor with the QA<br/>software.</li> </ul>                                        |
|           |                   |                                              | <ul> <li>If these values do not<br/>deviate from the norm,<br/>the "Normal" status is<br/>indicated.</li> </ul>                                                                                                    |
7.4 Description of OSD menu

| Main menu          | Function              | Adjustment/range                                                                                                    | Description                                                                                                    |
|--------------------|-----------------------|----------------------------------------------------------------------------------------------------|----------------------------------------------------------------------------------------------------|
|                    | Backlight Sensor Test |                                                                                                    | <ul> <li>Testing the backlight sensor</li> <li>When this function is selected, a series of brightness settings are presented for the sensor to detect.</li> <li>If these values deviate from the norm, the "Other horm, the</li> </ul>                               |
|                    |                       |                                                                                                    | <ul> <li>"Check with QA SW"<br/>message appears. If<br/>necessary, recalibrate<br/>the sensor with the QA<br/>software.</li> <li>If these values do not<br/>deviate from the norm,<br/>the "Normal" status is<br/>indicated.</li> </ul>                              |
| GX1030 Information |                       | S/N ########<br>AN ########<br>Working Hours ###<br>Temperature (C) ##<br>Firmware #####<br>FPGA 1 #####<br>FPGA 2 #####<br>OSD Version ##### | <ul> <li>Show information about the monitor</li> <li>When this function is selected, the following information is displayed:</li> <li>Serial number</li> <li>Asset number</li> <li>Current temperature</li> <li>Installed firmware, FPGA and OSD versions</li> </ul> |
| Signal             |                       | Width (Pixels) ####<br>Height (Lines) ####<br>fD (MHz) ####<br>fH (kHz) ####<br>fV (Hz) ####                                                  | Show information about the<br>input video signal<br>When this function is<br>selected, information about<br>the input video signal is<br>displayed.                                                                                                    |

## 7.4.3 Lock/unlock OSD menu

#### CAUTION

Locking/unlocking only by authorized service personnel

Only authorized service personnel may lock or unlock OSD menu. If the user can affect the intended use of the display through inappropriate setting, the OSD menu should be locked.

7.4 Description of OSD menu

#### Note

#### Switching the monitor off while locking or unlocking the OSD menu

The counter for the warm-up period is reset whenever the monitor is switched off. To ensure lamp stability, a warm-up period of 20 to 30 minutes is recommended, even if the monitor is only switched off briefly.

#### Locking the OSD menu

When the OSD menu is not in use, there are two options for locking the OSD menu.

- 1. option
- Switch off the display.
- Hold the "Mode" key (first button on the left) pressed while repowering the monitor. Keep holding the "Mode" key until an image is displayed.
- 2. option
- Press the "↑" key once (up arrow, fourth key from left).
- Then press the "Menu" key three times (second key from left).

#### Result

The OSD menu is locked.

#### Unlocking the OSD menu

When the OSD menu is not in use, there are two options for unlocking the OSD menu.

- 1. Option
- Switch off the display.
- Hold the "Mode" key (first button on the left) pressed while repowering the monitor. Keep holding the "Mode" key until an image is displayed.
- 2. option
- Press the "1" key once (up arrow, fourth key from left).
- Then press the "Menu" key three times (second key from left).

#### Result

The OSD menu is unlocked.

#### **Delivery condition**

The monitor is shipped by default with the OSD unlocked.

## 7.5 System settings

## 7.5.1 Avoiding image sticking

So-called image sticking may occur with TFT displays. Image sticking is an effect whereby a faint image of the previous screen contents can be seen after the display contents have changed. The following measures can reduce or prevent image sticking:

- Use a screen saver with regularly changing images
- Switch off the display when it is no longer needed.
- The display has a power saving mode:
- Activate the power saving mode if it is supported by the application being used.

### 7.5.2 Graphics controller settings

When the PC is switched on, the display properties are read out and the graphics controller is initialized accordingly. The graphics controller must support DDC communication. After this process, the display is recognized, for example, by Windows as Plug and Play monitor. The EDID data (Extended Display Identification Data) are transmitted to the graphics card via the DVI cable's DDC channel.

To operate the display at the desired resolution, a driver designed for the graphics controller in use must be installed.

Once the driver has been successfully installed, the resolution can be configured as dictated by the driver and the operating system settings. Please refer to the graphics controller manufacturer's manual for detailed information about installation and configuration of the graphics controller.

### 7.5.3 Information on the display settings

All displays are optimally preset in the factory, meaning that changes are not usually required. Should adjustments to the settings be nevertheless required, they can be made using the SMfit Total Care program.

Please note the instructions of the operating system manufacturer regarding the power management settings. The display supports the "DVI DMPM mode" (Digital Monitor Power Management), which can be applied to save energy.

By means of DVI DMPM, the display can be switched off automatically, e.g. after 20 minutes.

#### See also

Description of OSD menu (Page 30)

Program for changing the display settings (Page 39)

## 7.5.4 Check for pixel defects

Pixel defects (small bright or dark dots) can occur with LCD monitors.

Pixel defects (small bright or dark dots) can occur with LCD monitors. During the manufacturing process, all displays are checked for the permitted number of defective pixels.

During start-up, the display can be checked using the SMfit Total Care software as follows:

- Generate a black test screen and examine the display for luminous pixel errors.
- Generate a white test screen and examine the display for non-luminous pixel errors.

Pixel defects on an LCD monitor can not be corrected.

• Make a note of the position of the defective pixel.

The GX1030 display has an internal test image generator with which black and white test images can be shown without using additional software.

#### See also

Description of OSD menu (Page 30)

## 8.1 Program for changing the display settings

### **SMfit Total Care**

The SMfit Total Care program is supplied on the enclosed software and documentation CD.

Used in conjunction with EIZO photometers, SMfit Total Care is a powerful calibration software tool. The software includes extensive options for adjusting and verifying an LC display.

The software and documentation CD contains SMfit Total Care documentation. Additional information may be contained in a Readme.txt file on the installation CD.

#### See also

Information on the display settings (Page 37)

## 8.2 Display-specific software support in SMfit Total Care

The documentation for the SMfit Total Care program is normally included on the supplied software and documentation CD. SMfit Total Care support for the GX1030 display is included in the standard documentation.

8.2 Display-specific software support in SMfit Total Care

## Operation

## 9.1 Switch on the monitor and the PC

Once installed, operating the display consists mainly of switching the power on and off.

After powering up and an initialization phase of approx. 5 seconds, the operation LED lights yellow, and then turns permanently green once the lamp has been stabilized. If the operation LED lights up with another color, the device is not in normal operation. The operation LED may have been switched off via the OSD menu.

#### See also

Description of OSD menu (Page 30) Troubleshooting (Page 47)

## 9.2 Measures in the event of an error

Should the display not function correctly, EIZO recommends checking all basic connections and possible operation errors before contacting service personnel.

#### See also

Troubleshooting (Page 47)

## Operation

9.2 Measures in the event of an error

## Service and Maintenance

# 10

## 10.1 Cleaning

#### CAUTION

#### Device maintenance, cleaning and disinfecting

- The front panel is extremely sensitive to mechanical damage. Avoid all scratches, knocks etc.!
- Remove moisture immediately; contact with water over a longer period can cause discoloration or allow calcium deposits to form on the surface.
- When dirty, clean the front panel using a soft, dry microfiber cloth and, if necessary, a cleaning agent. Only clean housing parts using the recommended cleaning agents.
- The entire display must only be disinfected using the tested disinfecting agents.

#### Recommended cleaning and disinfection agents

| Agent class                          | Tested cleaning and disinfection agents: | Further examples                           |
|--------------------------------------|------------------------------------------|--------------------------------------------|
| Aldehyde                             | Melsitt                                  | Aldasan 2000                               |
|                                      |                                          | Kohsolin                                   |
|                                      |                                          | Gigasept FF                                |
|                                      |                                          | Cidex                                      |
| Chlorine derivatives                 | Terralin                                 | Quartamon Med                              |
| Disinfecting agents                  | Mikrozid liquid                          | TaskiDS5001<br>(Diverseylever Labs)        |
|                                      |                                          | Morning Mist                               |
|                                      |                                          | Surfanios Fraicheur Citron<br>(Anios Labs) |
| Guanidine derivatives                | Lysoformin                               |                                            |
| Quaternary compounds                 | Incidur spray, undiluted                 |                                            |
| Standard household washing-up liquid | denk mit                                 | Fairy Ultra, Pril, Palmolive               |
| Pyridine derivatives                 | Activ spray, undiluted                   |                                            |
| Water                                | Tap water                                |                                            |
|                                      | Distilled water                          |                                            |

10.2 Maintenance

#### Impermissible cleaning and disinfection agents

| Agent class        | Tested cleaning and disinfection agents: | Further examples |
|--------------------|------------------------------------------|------------------|
| Alcohol            | Ethyl alcohol, 96 %                      | Hospiset cloth   |
| Peroxide compounds | Perform                                  | Dismozon pur     |
| Petroleum spirit   | Boiling range gasoline                   | Petroleum ether  |

These cleaning and disinfection agents can bleach the paint after a longer period of application.

#### See also

```
General safety notes (Page 7)
```

## 10.2 Maintenance

#### Check the display settings at regular intervals

The display requires little maintenance. The illumination properties of the display may change due to aging of the LCD unit and the backlight. For this reason, periodically check and, if necessary, correct the display settings to ensure compliance with country-specific guidelines. EIZO also recommends checking the displays for pixel errors.

#### Measuring instruments

The following devices can be used as measuring instruments:

- Serial Spot Meter
- Advanced Serial Luminance Meter

These photometers can be connected directly to the display.

#### Carry out quality tests automatically

One can automatically perform all quality tests using the SMfit Total Care Version 1.1.1 program.

#### Verify and calibrate display properties

The photometers can be used to verify and, if necessary, calibrate the display properties.

#### Manual modification of settings

The display settings can also be manually adjusted using a Serial Spot Meter and the SMfit Total Care software.

#### NOTICE

#### Confirm image quality visually after calibrating the display

After calibration, the display must be visually inspected to verify successful and correct completion of the calibration procedure. This inspection can be performed by reviewing the SMPTE image. The gray levels should be displayed correctly and visibly at both 5 % and 95 %. Alternatively, the VerLum image can serve as a useful test pattern. Successful calibration can be verified if the small squares are displayed correctly in all gray shades.

The internal test image generator and SMfit Total Care provide suitable test images for this visual check.

#### See also

Connector locations (Page 22)

Use of the serial interface (Page 27)

Description of OSD menu (Page 30)

Check for pixel defects (Page 38)

Program for changing the display settings (Page 39)

Service and Maintenance

10.2 Maintenance

## Troubleshooting

The LED continuously lights up green when operating normally. In the event of a fault, you can localize it as follows based on the screen display and the operation LED.

- 1. Check the display for the possible causes listed in this table.
- 2. Carry out the remedial measures before contacting the service personnel.

#### Note

The SMfit Total Care software provides additional information concerning the operating status of the display. The remedial measures are described in more detail in the SMfit Total Care instruction manual.

## No picture

| Screen     | Operation LED | Cause                                                                                                    | Remedy                                                                                                    |
|------------|---------------|----------------------------------------------------------------------------------------------------|----------------------------------------------------------------------------------------------------|
| No picture | Green         | Video signal detected, but<br>the display or graphics card<br>is setup incorrectly.                                                            | Select the OSD menu and check whether a black test image is switched on.                                                    |
|            |               |                                                                                                    | Check the display settings<br>with SMfit Total Care (e.g.<br>LUT, brightness, no test<br>image, etc.).                      |
|            |               |                                                                                                    | Check and adapt the graphics card settings.                                                                                 |
|            |               | Video signal detected, but device defective                                                                                                    | Inform servicing department                                                                                                 |
|            | Yellow        | No fault, DVI-DMPM Power<br>Management System active                                                                                           | Computer's operating system<br>switches the display to<br>power down mode to save<br>power and to preserve the<br>backlight |
|            |               | No DVI signal                                                                                                    | DVI cable is not connected                                                                                                  |
|            |               | Incorrect DVI signal applied                                                                                                    | Correct DVI signal                                                                                                    |
|            | Red           | Critical temperature threshold exceeded:                                                                                                    | Switch off the display.<br>Check the ventilation and                                                                        |
|            |               | Setpoint for backlight<br>regulation is halved. This<br>significantly reduces the<br>brightness in order to lower<br>the temperature and avoid | improve these conditions if<br>necessary.<br>Select a lower luminance<br>level for standard operation.                      |
|            |               | possible damage.                                                                                                    |                                                                                                    |
|            | Dark          | Switch is off                                                                                                    | Switch on power switch                                                                                                    |

| Screen | Operation LED | Cause                                                | Remedy                                                                                                    |
|--------|---------------|------------------------------------------------------|----------------------------------------------------------------------------------------------------|
|        |               | Applied "LED Timeout"<br>settings expired            | Select the OSD menu and<br>check whether the "LED<br>Timeout" setting is activated<br>and the black test image is<br>switched on. |
|        |               | Power cable is not inserted or incorrectly inserted. | Check power cable                                                                                                    |
|        |               | Power cable is defective                             | Replace power cable                                                                                                    |
|        |               | Blown fuse                                           | Inform servicing department                                                                                                    |

## Picture displayed

| Screen            | Operation LED     | Cause                                                                                                    | Remedy                                                                                                    |
|-------------------|-------------------|----------------------------------------------------------------------------------------------------|----------------------------------------------------------------------------------------------------|
| Picture displayed | Green             | Video signal detected, but<br>display or graphics card set<br>incorrectly or DVI cable not<br>connected correctly.                   | Normally, a green operation<br>LED and a visible image<br>indicate fault free operation.<br>With other image faults:<br>Check DVI cable connection. |
|                   |                   |                                                                                                    | Check graphics card and display settings (e.g. resolution).                                                                                         |
|                   |                   |                                                                                                    | If the picture in the display<br>appears too small, check<br>and adapt the graphics card<br>settings.                                               |
|                   | Yellow            | No fault, the resolution is set larger than can be displayed                                                                         | Check and adapt the resolution                                                                                                    |
|                   |                   | Lamp warm-up period:                                                                                                    | Wait for the warm-up period to expire.                                                                                                    |
|                   |                   | display is in the warm-up period.                                                                                                    | The operation LED turns<br>green when the lamp has<br>reached the stabilized<br>luminance level.                                                    |
|                   | Yellow (flashing) | Display has reached an initial critical temperature                                                                                  | Select a lower luminance level for standard operation.                                                                                              |
|                   |                   | level                                                                                                    | Check the ventilation and<br>improve these conditions if<br>necessary.                                                                              |
|                   |                   | Lamp warm-up period:                                                                                                    | Inform servicing department                                                                                                    |
|                   |                   | Setting is active, and the<br>warm-up period has expired<br>without the display having<br>reached the stabilized<br>luminance level. |                                                                                                    |

| Screen | Operation LED | Cause                                                                                                    | Remedy                                                                                                    |
|--------|---------------|----------------------------------------------------------------------------------------------------|----------------------------------------------------------------------------------------------------|
|        | Red           | Critical temperature<br>threshold exceeded:<br>Setpoint for backlight<br>regulation is halved. This<br>significantly reduces the<br>brightness in order to lower<br>the temperature and avoid<br>possible damage. | Switch off the display.<br>Check the ventilation and<br>improve these conditions if<br>necessary.<br>Select a lower luminance<br>level for standard operation. |
|        |               | Internal error                                                                                                    | Inform servicing department                                                                                                    |
|        | Dark          | "LED Timeout" enabled                                                                                                    | No error. "Switch off LED<br>Timeout setting                                                                                                    |
|        |               | Operation LED is defective                                                                                                    | Inform servicing department                                                                                                    |

## See also

Switch on the monitor and the PC (Page 27)

Switch on the monitor and the PC (Page 41)

Measures in the event of an error (Page 41)

## **Technical specifications**

## Applicability of technical specifications

All technical specifications are valid after a warming-up period of 30 minutes.

## 12.1 Display features

| TypeTFT, dual domain, IPS mode, amorphous siliconScreen size645.12 mm x 403.2 mmScreen diagonal30.0" (76.2 cm)Resolution4096 x 2560Refresh rate50 HzPixel organizationRGB vertical lines, 10 bits per monopixelPixel organizationRGB vertical lines, 10 bits per monopixelPixel pitch0.158 mm x 0.158 mmContrast ratioTypically 850:1Horizontal viewing angleTypically 170° at CR: 10:1Vertical viewing angleTypically 170° at CR: 10:1Screen brightnessTypically 1250 cd/m²Factory settings for calibrated screen brightness:<br>see table "Calibrated screen brightness:<br>see table "Calibrated screen brightness:<br>see table "Calibrated screen brightnessLifetime of backlight50 000 hours (at 25 °C operating temperature) |                          |                                                                                                    |
|----------------------------------------------------------------------------------------------------|--------------------------|----------------------------------------------------------------------------------------------------|
| Screen size645.12 mm x 403.2 mmScreen diagonal30.0" (76.2 cm)Resolution4096 x 2560Refresh rate50 HzPixel organizationRGB vertical lines, 10 bits per monopixelPixel pitch0.158 mm x 0.158 mmContrast ratioTypically 850:1Horizontal viewing angleTypically 170° at CR: 10:1Vertical viewing angleCCFLOptions: clear or blue tintScreen brightnessTypically 1250 cd/m²Factory settings for calibrated screen brightness:<br>see table "Calibrated screen brightness:<br>settings)".Lifetime of backlight50 000 hours (at 25 °C operating temperature)                                                                                                    | Туре                     | TFT, dual domain, IPS mode, amorphous silicon                                                                   |
| Screen diagonal30.0" (76.2 cm)Resolution4096 x 2560Refresh rate50 HzPixel organizationRGB vertical lines, 10 bits per monopixelPixel pitch0.158 mm x 0.158 mmContrast ratioTypically 850:1Horizontal viewing angleTypically 170° at CR: 10:1Vertical viewing angleTypically 170° at CR: 10:1Screen brightnessTypically 170° at CR: 10:1Screen brightnessTypically 1250 cd/m²Factory settings for calibrated screen brightness:<br>see table "Calibrated screen brightnessLifetime of backlight50 000 hours (at 25 °C operating temperature)                                                                                                    | Screen size              | 645.12 mm x 403.2 mm                                                                                            |
| Resolution4096 x 2560Refresh rate50 HzPixel organizationRGB vertical lines, 10 bits per monopixelPixel pitch0.158 mm x 0.158 mmContrast ratioTypically 850:1Horizontal viewing angleTypically 170° at CR: 10:1Vertical viewing angleTypically 170° at CR: 10:1Screen brightnessTypically 1250 cd/m²Factory settings for calibrated screen brightness:<br>see table "Calibrated screen brightness (default<br>settings)".Lifetime of backlight50 000 hours (at 25 °C operating temperature)                                                                                                    | Screen diagonal          | 30.0" (76.2 cm)                                                                                                 |
| Refresh rate50 HzPixel organizationRGB vertical lines, 10 bits per monopixelPixel pitch0.158 mm x 0.158 mmContrast ratioTypically 850:1Horizontal viewing angleTypically 170° at CR: 10:1Vertical viewing angleTypically 170° at CR: 10:1BacklightingCCFLOptions: clear or blue tintScreen brightnessTypically 1250 cd/m²Factory settings for calibrated screen brightness:<br>see table "Calibrated screen brightness (default<br>settings)".Lifetime of backlight50 000 hours (at 25 °C operating temperature)                                                                                                    | Resolution               | 4096 x 2560                                                                                                    |
| Pixel organizationRGB vertical lines, 10 bits per monopixelPixel pitch0.158 mm x 0.158 mmContrast ratioTypically 850:1Horizontal viewing angleTypically 170° at CR: 10:1Vertical viewing angleTypically 170° at CR: 10:1BacklightingCCFL<br>Options: clear or blue tintScreen brightnessTypically 1250 cd/m²<br>Factory settings for calibrated screen brightness:<br>see table "Calibrated screen brightness (default<br>settings)".Lifetime of backlight50 000 hours (at 25 °C operating temperature)                                                                                                    | Refresh rate             | 50 Hz                                                                                                    |
| Pixel pitch0.158 mm x 0.158 mmContrast ratioTypically 850:1Horizontal viewing angleTypically 170° at CR: 10:1Vertical viewing angleTypically 170° at CR: 10:1BacklightingCCFLOptions: clear or blue tintScreen brightnessTypically 1250 cd/m²Factory settings for calibrated screen brightness:<br>see table "Calibrated screen brightness (default<br>settings)".Lifetime of backlight50 000 hours (at 25 °C operating temperature)                                                                                                    | Pixel organization       | RGB vertical lines, 10 bits per monopixel                                                                       |
| Contrast ratioTypically 850:1Horizontal viewing angleTypically 170° at CR: 10:1Vertical viewing angleTypically 170° at CR: 10:1BacklightingCCFL<br>Options: clear or blue tintScreen brightnessTypically 1250 cd/m²<br>Factory settings for calibrated screen brightness:<br>see table "Calibrated screen brightness (default<br>settings)".Lifetime of backlight50 000 hours (at 25 °C operating temperature)                                                                                                    | Pixel pitch              | 0.158 mm x 0.158 mm                                                                                             |
| Horizontal viewing angleTypically 170° at CR: 10:1Vertical viewing angleTypically 170° at CR: 10:1BacklightingCCFLOptions: clear or blue tintScreen brightnessTypically 1250 cd/m²Factory settings for calibrated screen brightness:<br>see table "Calibrated screen brightness (default<br>settings)".Lifetime of backlight50 000 hours (at 25 °C operating temperature)                                                                                                    | Contrast ratio           | Typically 850:1                                                                                                 |
| Vertical viewing angle       Typically 170° at CR: 10:1         Backlighting       CCFL         Options: clear or blue tint         Screen brightness       Typically 1250 cd/m²         Factory settings for calibrated screen brightness: see table "Calibrated screen brightness (default settings)".         Lifetime of backlight       50 000 hours (at 25 °C operating temperature)                                                                                                    | Horizontal viewing angle | Typically 170° at CR: 10:1                                                                                      |
| Backlighting       CCFL         Options: clear or blue tint       Options: clear or blue tint         Screen brightness       Typically 1250 cd/m²         Factory settings for calibrated screen brightness: see table "Calibrated screen brightness (default settings)".         Lifetime of backlight       50 000 hours (at 25 °C operating temperature)                                                                                                    | Vertical viewing angle   | Typically 170° at CR: 10:1                                                                                      |
| Options: clear or blue tint           Screen brightness         Typically 1250 cd/m²           Factory settings for calibrated screen brightness:<br>see table "Calibrated screen brightness (default<br>settings)".           Lifetime of backlight         50 000 hours (at 25 °C operating temperature)                                                                                                    | Backlighting             | CCFL                                                                                                    |
| Screen brightness       Typically 1250 cd/m²         Factory settings for calibrated screen brightness: see table "Calibrated screen brightness (default settings)".         Lifetime of backlight       50 000 hours (at 25 °C operating temperature)                                                                                                    |                          | Options: clear or blue tint                                                                                     |
| Factory settings for calibrated screen brightness:         see table "Calibrated screen brightness (default settings)".         Lifetime of backlight       50 000 hours (at 25 °C operating temperature)                                                                                                    | Screen brightness        | Typically 1250 cd/m <sup>2</sup>                                                                                |
| Lifetime of backlight 50 000 hours (at 25 °C operating temperature)                                                                                                    |                          | Factory settings for calibrated screen brightness: see table "Calibrated screen brightness (default settings)". |
|                                                                                                    | Lifetime of backlight    | 50 000 hours (at 25 °C operating temperature)                                                                   |

Table 12-1 Calibrated screen brightness (factory settings)

| Name    | Gamma | Maximum (cd/m²) | Minimum (cd/m²) | DUE    |
|---------|-------|-----------------|-----------------|--------|
| DICOM 1 | DICOM | 500             | 0,72            | Active |
| DICOM 2 | DICOM | 400             | 0,58            | Off    |
| DICOM 3 | DICOM | 300             | 0,43            | Active |
| DICOM 4 | DICOM | 300             | 0,43            | Off    |
| PAS1054 | DICOM | 400             | 1,1             | Active |

12.2 Power supply

## 12.2 Power supply

| Power connector   | Non-heating appliance socket |
|-------------------|------------------------------|
| Line voltage      | 100 240 V AC (± 10%)         |
| Line frequency    | 50 60 Hz (± 5 %)             |
| Power consumption | 140 W (maximum)              |

## 12.3 Inputs/outputs

| DVI input                  | 2 dual-link DVI-I sockets (analog pins are not<br>used). 2048 x 2560 at 50 Hz for the transmission<br>of both the left and right halves of the screen. |
|----------------------------|----------------------------------------------------------------------------------------------------|
|                            | Service and communication with SMfit Total Care over DDC channel.                                                                                      |
| RS 232                     | Mini DIN photometer socket                                                                                                    |
| USB (type B)               | Upstream communication with a PC, e.g. for communication with SMfit Total Care                                                                         |
| USB (type A)               | 2 interfaces for downstream communication with a photometer or other USB devices                                                                       |
| Hirose 5 V connection (2x) | 5 V power supply for external devices                                                                                                    |
| RJ 45                      | Service or software update                                                                                                    |

## See also

Connector locations (Page 22)

| Rear side | 1x power switch                                                                                                    |
|-----------|----------------------------------------------------------------------------------------------------|
|           | Power connection socket                                                                                                    |
|           | • 1x serial interface (6-pin mini-DIN socket)                                                                                                    |
|           | • 1x USB type B (upstream)                                                                                                    |
|           | • 2x dual-link DVI                                                                                                    |
|           | • 2x USB type A (downstream)                                                                                                    |
|           | • 1x RJ 45 (for service use)                                                                                                    |
|           | 2x Hirose 5 V connection                                                                                                    |
|           |                                                                                                    |
| Front     | 1x operation LED                                                                                                    |
| Front     | <ul><li>1x operation LED</li><li>6x OSD menu keys (from left to right):</li></ul>                                                                                                    |
| Front     | <ul> <li>1x operation LED</li> <li>6x OSD menu keys (from left to right):</li> <li>Mode</li> </ul>                                                                                            |
| Front     | <ul> <li>1x operation LED</li> <li>6x OSD menu keys (from left to right):</li> <li>Mode</li> <li>Menu</li> </ul>                                                                              |
| Front     | <ul> <li>1x operation LED</li> <li>6x OSD menu keys (from left to right): <ul> <li>Mode</li> <li>Menu</li> <li>Down (down arrow)</li> </ul> </li> </ul>                                       |
| Front     | <ul> <li>1x operation LED</li> <li>6x OSD menu keys (from left to right): <ul> <li>Mode</li> <li>Menu</li> <li>Down (down arrow)</li> <li>Up (up arrow)</li> </ul> </li> </ul>                |
| Front     | <ul> <li>1x operation LED</li> <li>6x OSD menu keys (from left to right): <ul> <li>Mode</li> <li>Menu</li> <li>Down (down arrow)</li> <li>Up (up arrow)</li> <li>Enter</li> </ul> </li> </ul> |

## 12.4 Controls and connectors

## 12.5 Mechanical design

| Housing components             | Metal and plastic                 |
|--------------------------------|-----------------------------------|
| Ventilation openings           | In rear panel                     |
| Degree of protection           | IP20 in accordance with DIN 40050 |
| Connection panel               | At the rear                       |
| Weight                         |                                   |
| • without stand                | 11.8 kg                           |
| • With height-adjustable stand | 15.3 kg                           |
| Dimensions (W x H x D) in mm   |                                   |
| • without stand                | 688.5 x 458.5 x 102.5             |
| With height-adjustable stand   | 688.5 x 513.6 to 631.6 x 254.7    |

## See also

Dimensional drawings (Page 57)

## 12.6 Climatic conditions

#### Operation

| Temperature range    | 0 °C 40 °C ambient temperature |
|----------------------|--------------------------------|
| Temperature gradient | Max. 5 °C/h, no condensation   |
| Air pressure         | 700 to 1060 hPa                |

## During transport and storage (packaged)

| Temperature range    | -20 °C +60 °C ambient temperature |
|----------------------|-----------------------------------|
| Temperature gradient | Max. 5 °C/h, no condensation      |
| Air pressure         | 200 to 1060 hPa                   |

## 12.7 Mechanical requirements

## Operation

| Vibrations | Acc. to EN 60068-2-6                               |
|------------|----------------------------------------------------|
|            | 10 58 Hz at ± 0.075 mm oscillation                 |
|            | 58 500 Hz at 10 m/s²                               |
| Shock      | Acc. to EN 60068-2-27                              |
|            | 50 m/s², 30 ms                                     |
|            | 200 500 Hz at 15 m/s²                              |
| Vibrations | Acc. to EN 60068-2-6                               |
| Vibrations | Acc. to EN 60068-2-6                               |
|            | $2 \dots 9$ Hz at $\pm 3.5$ mm oscillation         |
|            | 9 200 Hz at 10 m/s²                                |
| Shock      | Acc. to EN 60068-2-27                              |
|            | 300 m/s <sup>2</sup> , 6 ms (in storage packaging) |
| Falls      | To EN 24180-2                                      |
|            | 60 cm height                                       |

## 12.8 Safety directives

CE

This product has been assigned a CE marking in compliance with the directives of guideline 93/42/EEC of June 14, 1993, concerning medical products.

| Safety standards     | IEC/EN 60601-1 (Second Edition) |
|----------------------|---------------------------------|
|                      | IEC/EN 60601-1 (Third Edition)  |
|                      | • CAN/CSA C22.2 No. 601.1-M90   |
|                      | • CAN/CSA C22.2 No. 601.1-SI-94 |
|                      | • CAN/CSA C22.2 No. 601.1B-98   |
|                      | UL 60601-1 (Second Edition)     |
| Protection class     | Protection class I              |
| Degree of protection | IP20                            |
| Conformity           | CE to MDD 93/42/EEC (Class I)   |

12.9 Electromagnetic compatibility

## 12.9 Electromagnetic compatibility

| Interference voltage/emitted noise            | EN 60601-1-2; EN 55011; EN 33022 Class B |
|-----------------------------------------------|------------------------------------------|
|                                               | Part 15 FCC Class B                      |
| Voltage fluctuations                          | EN 610004-11                             |
| Burst on power cables                         | EN 61000-4-4                             |
|                                               | 2 kV                                     |
| Burst on signal lines                         | EN 61000-4-4                             |
|                                               | 1 kV                                     |
| Surge on power cables                         | EN 61000-4-5                             |
|                                               | 1 kV symmetric,                          |
|                                               | 2 kV unsymmetric                         |
| Electrostatic discharge on casing parts (ESD) | EN 61000-4-2                             |
|                                               | 8 kV air, 6 kV contact                   |
| RF irradiation                                | EN 61000-4-3                             |
|                                               | 80 MHz 2500 MHz,                         |
|                                               | 3 V/m 80 % AM 1 kHz                      |
|                                               | 895/900/903.5 MHz 10 V/m 50 % duty cycle |
|                                               | EN 61000-4-8                             |
| Constant magnetic fields                      | 4000 A/m (maximum)                       |
| Alternating magnetic fields                   | 1000 Aeff/m (maximum)                    |
| Line reaction to harmonics                    | EN 61000-3-2                             |
| Line reaction to voltage fluctuations         | EN 61000-3-3                             |

#### See also

Guidance and manufacturer's declaration - electromagnetic emissions (Page 64)

## **Dimensional drawings**

All dimensions in mm

## 13.1 Installation with height-adjustable stand

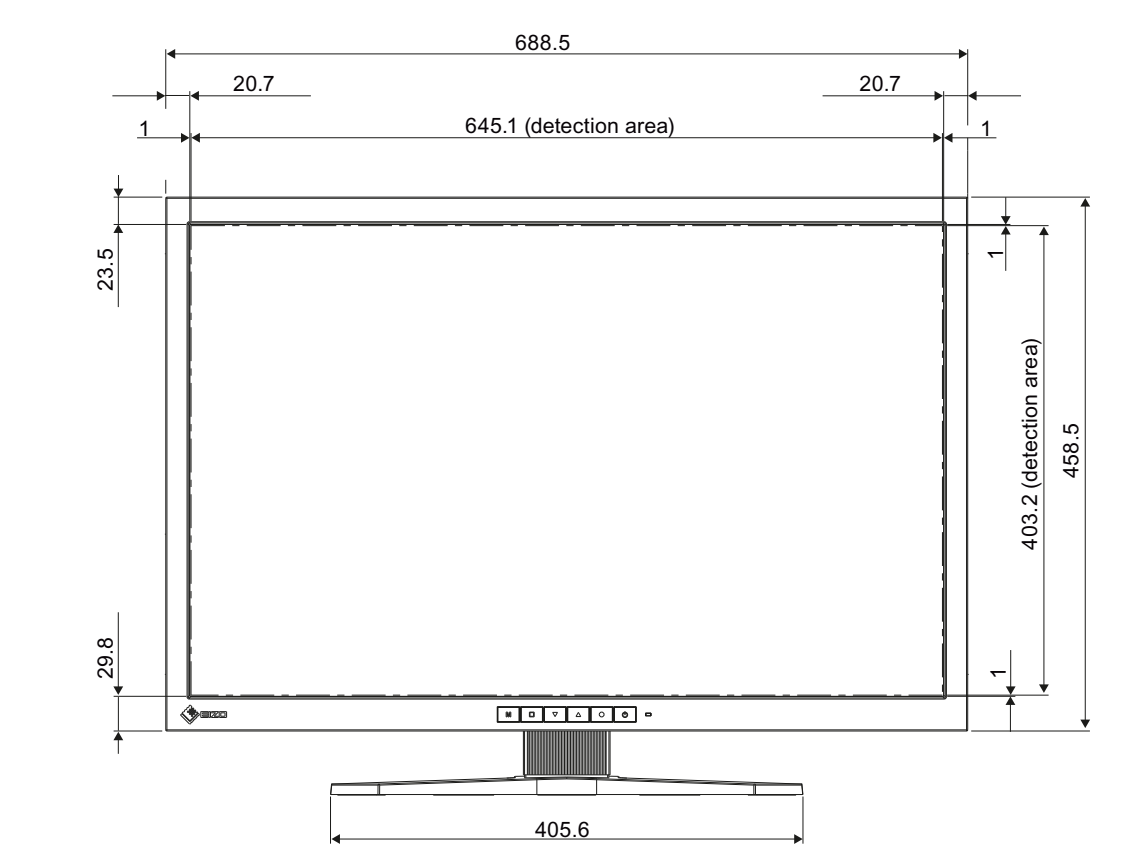

## 13.1.1 Front view

Dimensional drawings

13.1 Installation with height-adjustable stand

## 13.1.2 View from right

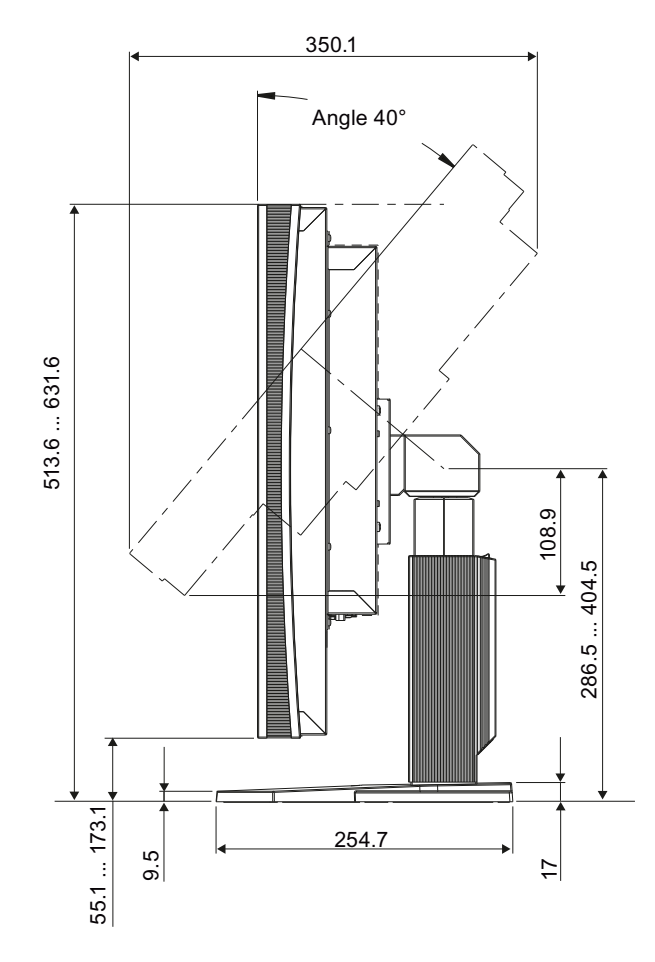

13.1 Installation with height-adjustable stand

## 13.1.3 Rear view

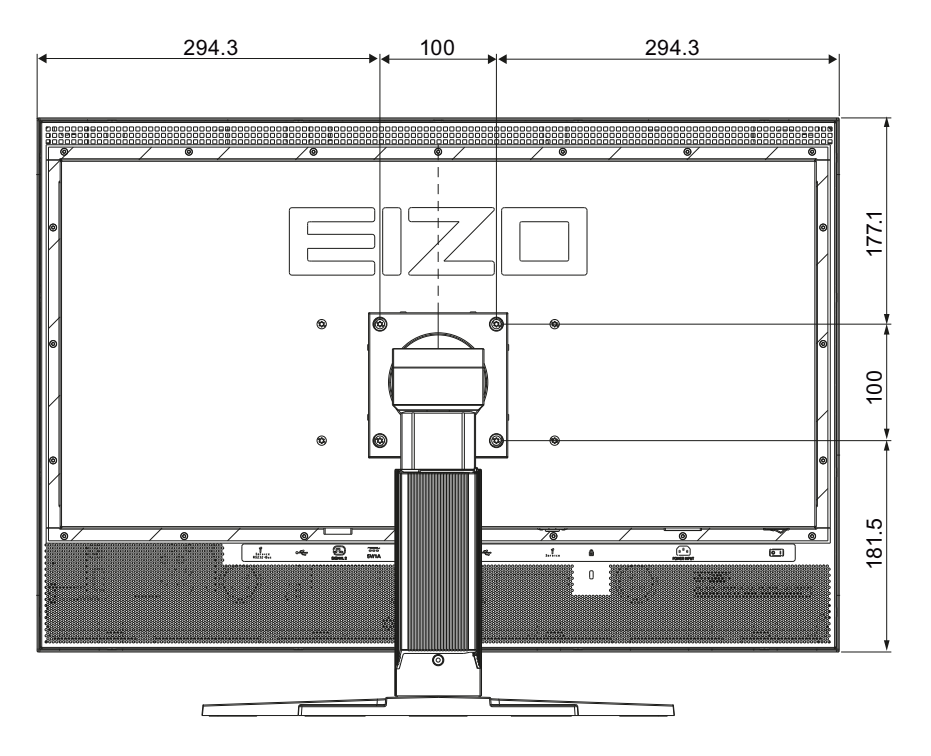

## 13.1.4 View from above

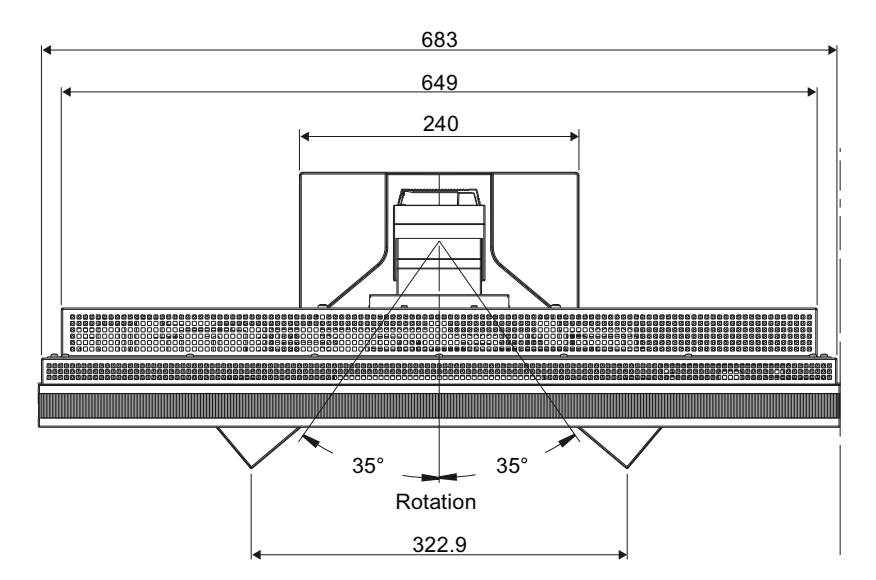

13.1 Installation with height-adjustable stand

## Appendix

# A

## A.1 Identification and symbols on the GX1030 monitor

#### Name plate

RadiForce® GX1030

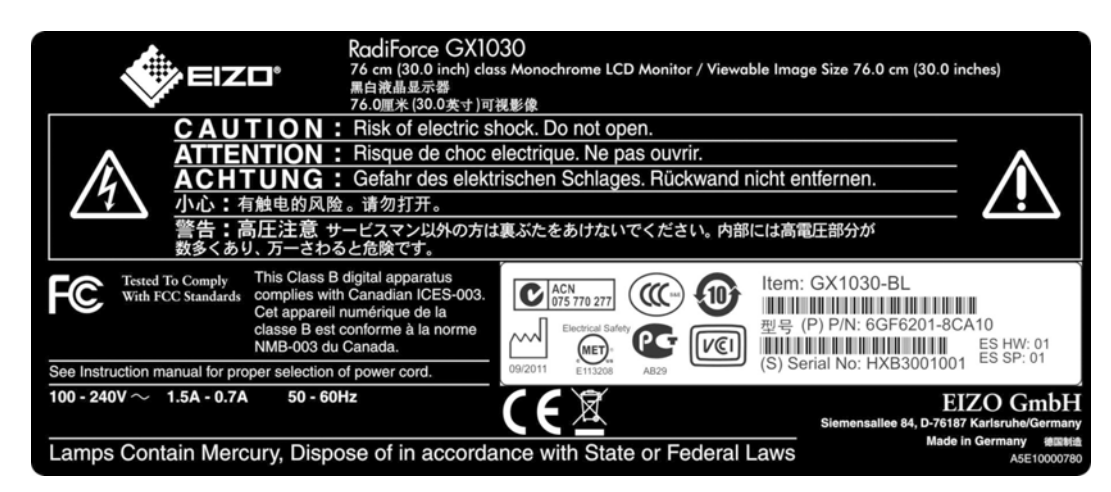

### Markings

Meaning of markings and symbols on the GX1030 monitor

| Marking/symbol | Description                                                                                       |
|----------------|---------------------------------------------------------------------------------------------------|
| $\triangle$    | Symbol for "Caution, observe accompanying documents".<br>Appears on the name plate.               |
| CE             | CE marking (EU conformity mark).<br>Appears on the name plate.                                    |
| F©             | U.S. FCC marking for communication devices.<br>Appears on the name plate.                         |
| C201133        | CSA marking, accounting for U.S. and Canadian national regulations.<br>Appears on the name plate. |

## Appendix

A.1 Identification and symbols on the GX1030 monitor

| Marking/symbol     | Description                                                                                                    |
|--------------------|----------------------------------------------------------------------------------------------------|
| 02/2009            | Symbol for date of production for medical products.<br>May appear on the name plate.                                           |
|                    | Symbol for "Observe instruction manual".<br>Present on the rear of the device under the name plate.                            |
|                    | Symbol for "Only for authorized service".<br>Present on the rear of the device.                                                |
|                    | WEEE<br>Product must be disposed of separately; materials may be<br>recycled.<br>Appears on the name plate.                    |
| <b>V</b> C         | Marking for the Japanese "Voluntary Control Council for<br>Information Technology Equipment".<br>May appear on the name plate. |
|                    | Marking for the Chinese "China Compulsory Certification"<br>approval.<br>May appear on the name plate.                         |
|                    | Marking in accordance with ACPEIP (China-RoHS).<br>May appear on the name plate.                                               |
| ACN<br>075 770 277 | C-Tick Mark marking for conformity with Australian EMC standards.<br>May appear on the name plate.                             |
| ME06               | Marking for the Russian GOST certificate.<br>May appear on the name plate.                                                     |
| $\sim$             | Symbol for alternating current at line voltage input.<br>Appears on the name plate.                                            |
|                    | Symbol for protective ground (ground)                                                                                          |
| 4                  | Symbol for "Hazardous voltage".<br>Appears on the name plate.                                                                  |
|                    | Symbol for "On" (voltage).<br>Appears on the connector pinout plate underneath the power<br>switch in the connection panel.    |

## A.1 Identification and symbols on the GX1030 monitor

| Marking/symbol | Description                                                                                                    |
|----------------|----------------------------------------------------------------------------------------------------|
| $\bigcirc$     | Symbol for "Off" (voltage).<br>Appears on the connector pinout plate underneath the power<br>switch in the connection panel.                                 |
|                | Input for service use.<br>Appears on the connector pinout plate underneath the RJ45 and<br>RS232 inputs in the connection panel.                             |
|                | Symbol for USB.<br>Appears on the connector pinout plate underneath the upstream<br>and downstream USB inputs in the connection panel.                       |
| J.             | DVI input signal.<br>Appears on the connector pinout plate underneath the "Signal 1"<br>and "Signal 2" DVI inputs in the connection panel.                   |
|                | DC symbol.<br>Appears on the connector pinout plate underneath the 5 V<br>connections in the connection panel (for the power supply to<br>external devices). |
| R .            | Symbol for Kensington lock.<br>Appears on the connector pinout plate underneath the Kensington<br>lock on the rear.                                          |
|                | Power supply cable plug.<br>Appears on the connector pinout plate underneath the power<br>supply plug in the connection panel.                               |

## See also

Connector locations (Page 22) Operator controls (Page 28) Safety directives (Page 55) A.2 Guidance and manufacturer's declaration - electromagnetic emissions

## A.2 Guidance and manufacturer's declaration – electromagnetic emissions

The GX1030 device is intended for use in the electromagnetic environment specified below. The customer or the user of the display should assure that it is used in such an environment.

| Emissions test                                            | Compliance | Electromagnetic environment – guidance                                                                                                    |
|-----------------------------------------------------------|------------|----------------------------------------------------------------------------------------------------|
| RF emissions<br>CISPR 11                                  | Group 1    | The display uses RF energy<br>only for its internal function.<br>Therefore, its RF emissions are<br>very low and are not likely to<br>cause any interference in<br>nearby electronic equipment. |
| RF emissions<br>CISPR 11                                  | Class B    | The display is suitable for use in all establishments, including                                                                                                    |
| Harmonic emissions<br>IEC 61000-3-2                       | Class A    | domestic establishments and those directly connected to the                                                                                                    |
| Voltage fluctuations /<br>flicker emissions IEC 61000-3-3 | Complies   | network that supplies buildings<br>used for domestic purposes.                                                                                                    |

#### See also

General safety notes (Page 7)

Electromagnetic compatibility (Page 56)

## A.3 Warranty

Opening of the housing, or electrical or mechanical changes on or in the device, result in cancellation of the warranty. For warranty details, please contact the sales partner from whom you purchased the product. These warranty conditions are neither extended nor limited by the contents of this user manual.

## A.4 Repairs

Please contact the sales partner from whom you purchased the product.

## A.5 Environmental protection

Please observe all local requirements and laws pertaining to the disposal of displays.

## A.6 Accessory devices

Devices connected to the display (e.g. PC) must also comply with the relevant safety specifications.

## A.7 Contact

## Support during installation and for technical questions

Medical Monitor Solutions (http://www.eizo.eu)

A.8 Trademarks

## A.8 Trademarks

The EIZO Logo is a registered trademark of EIZO NANAO CORPORATION in Japan and other countries.

EIZO is a registered trademark of EIZO NANAO CORPORATION in Japan and other countries.

RadiForce is a registered trademark of EIZO NANAO CORPORATION in Japan and other countries.

RadiCS is a registered trademark of EIZO NANAO CORPORATION in Japan and other countries.

RadiNET is a registered trademark of EIZO NANAO CORPORATION in Japan and other countries.

ScreenManager is a registered trademark of EIZO NANAO CORPORATION in Japan and other countries.

SMfit is a trademark licensed to EIZO GmbH.

Windows is a registered trademark of Microsoft Corporation in the United States and other countries.

Apple is a registered trademark of Apple Inc.

Macintosh is a registered trademark of Apple Inc.

Mac is a registered trademark of Apple Inc.

VESA is a registered trademark or a trademark of Video Electronics Standards Association in the United States and other countries.

All other trademarks are the properties of their respective owners.

## A.9 China RoHS (Restriction of Hazardous Substances)

## LCD Display 液晶显示器

#### 型号 Model: 6GF6201-8C\$##

根据SJ/T11364-

2006《电子信息产品污染控制标识要求》特提供如下有关污染控制方面的信息。 The following product pollution control information is provided according to SJ/T11364-2006 Marking for Control of Pollution caused by Electronic Information Products.

## 电子信息产品污染控制标志说明 Explanation of Pollution Control Label

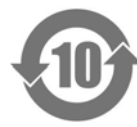

该标志表明本产品含有超过中国标准SJ/T11363-2006《电子信息产品中有毒有害物质的限量要求》中限量的有毒有害物质。标志 中的数字为本产品的环保使用期,表明本产品在正常使用的条件下,有毒有害物 质不会发生外泄或突变,用户使用本产品不会对环境造成严重污染或对其人身、 财产造成严重损害的期限。单位为年。 为保证所申明的环保使用期限,应按产品手册中所规定的环境条件和方法进行正 常使用,并严格遵守产品维修手册中规定的定期维修和保养要求。 产品中的消耗件和某些零部件可能有其单独的环保使用期限标志,并且其环保使 用期限有可能比整个产品本身的环保使用期限短。应到期按产品维修程序更换那 些消耗件和零部件,以保证所申明的整个产品的环保使用期限。 本产品在使用寿命结束时不可作为普通生活垃圾处理,应被单独收集妥善处理。 This symbol indicates the product contains hazardous materials in excess of the limits established by the Chinese standard SJ/T11363-2006 Requirements for Concentration Limits for Certain Hazardous Substances in Electronic Information *Products.* The number in the symbol is the Environment-friendly Use Period (EFUP), which indicates the period during which the toxic or hazardous substances or elements contained in electronic information products will not leak or mutate under normal operating conditions so that the use of such electronic information products will not result in any severe environmental pollution, any bodily injury or damage to any assets. The unit of the period is "Year". In order to maintain the declared EFUP, the product shall be operated normally according to the instructions and environmental conditions as defined in the product manual, and periodic maintenance schedules specified in Product Maintenance Procedures shall be followed strictly. Consumables or certain parts may have their own label with an EFUP value less

Consumables or certain parts may have their own label with an EFUP value less than the product. Periodic replacement of those consumables or parts to maintain the declared EFUP shall be done in accordance with the Product Maintenance Procedures.

This product must not be disposed of as unsorted municipal waste, and must be collected separately and handled properly after decommissioning.

A.9 China RoHS (Restriction of Hazardous Substances)

## 有毒有害物质或元素的名称及含量 Name and Concentration of Hazardous Substances

| 部件名称 Component Name                                          | 有毒有害物质或元素 Hazardous substances' name |           |           |                 |               |                 |
|--------------------------------------------------------------|--------------------------------------|-----------|-----------|-----------------|---------------|-----------------|
|                                                              | 铅<br>(Pb)                            | 汞<br>(Hg) | 镉<br>(Cd) | 六价铬<br>(Cr(VI)) | 多溴联苯<br>(PBB) | 多溴二苯醚<br>(PBDE) |
| 液晶纯平屏幕<br>LCD Flat Screen                                    | 0                                    | 0         | 0         | 0               | 0             | 0               |
| 平面灯<br>Flat Lamp                                             | Х                                    | Х         | 0         | 0               | 0             | 0               |
| 背光逆变器<br>Backlight Inverter                                  | 0                                    | 0         | 0         | 0               | 0             | 0               |
| 控制板<br>Controller Board                                      | 0                                    | 0         | 0         | 0               | 0             | 0               |
| 电源<br>Power Supply                                           | 0                                    | 0         | 0         | 0               | 0             | 0               |
| 其他 电路板<br>Other Circuit Boards                               | 0                                    | 0         | 0         | 0               | 0             | 0               |
| 其他(电缆等)<br>Others (cables, etc.)                             | 0                                    | 0         | 0         | 0               | 0             | 0               |
| 机架、底盘<br>Housing, Chassis                                    | 0                                    | 0         | 0         | 0               | 0             | 0               |
| 附件(信号电缆、输电线等)<br>Acessories (signal cable, power line, etc.) | 0                                    | 0         | 0         | 0               | 0             | 0               |

O: 表示该有毒有害物质在该部件所有均质材料中的含量均在SJ/T11363-2006 标准规定的限量要求以下

X: 表示该有毒有害物质至少在该部件的某一均质材料中的含量超出SJ/T11363-2006 标准规定的限量要求

• 此表所列数据为发布时所能获得的最佳信息.

由于缺少经济上或技术上合理可行的替代物质或方案,此医疗设备运用以上一些有毒有害物质来实现设备的预期临床功能,或给人员或环境提供更好的保护效果。

O: Indicates that this toxic or hazardous substance contained in all of the homogeneous materials for this part is below the limit requirement in SJ/T11363-2006.

X: Indicates that this toxic or hazardous substance contained in at least one of the homogeneous materials used for this part is above the limit requirement in SJ/T11363-2006

- Data listed in the table represents best information available at the time of publication.
- Applications of hazardous substances in this medical device are required to achieve its intended clinical uses, and/or to provide better protection to human beings and/or to environment, due to lack of reasonably (economically or technically) available substitutes.

产品中有毒有害物质或元素的名称及含量 Table of hazardous substances' name and concentration.

## Index

## Α

Advanced Serial Luminance Meter Connection to serial interface, 27 Ambient temperature Operation, 54 Transport and storage, 54 Ambient temperature range, 17 Appliance plug, 24, 25 Connecting to power input of display, 25 Avoid dusty environments, 17

## С

Carry out quality tests automatically, 44 Change of environment, 18 Changes to the settings Using SMfit Total Care, 37

## D

DDC channel, 37 Device disconnect from supply mains, 21 **Digital Monitor Power Management** See also DMPM, 37 Display Avoid dusty environments, 17 Avoid reflections on the screen, 17 Cleaning and disinfection agents, 43 Dimensions, 53 Minimum clearance to other devices, 18 Performance features, 14 Weight, 53 DMPM **Digital Monitor Power Management**, 37 DVI cable, 27, 37 DVI interface, 22 DVI plug Connect to DVI sockets, 25

## Ε

EDID

Also refer to Extended Display Identification Data, 37 Electromagnetic compatibility Standards/guidelines, 56 Extended Display Identification Data, 37

## F

Fully Automated Stability Fully Automated Stability, 14

## I

ISS Integrated stability system, 14

## L

Locking the OSD menu, 36

## Μ

Manually change display settings With Serial Spot Meter and SMfit Total Care, 45 Markings, 61 Measuring instruments for maintenance, 44

## Ν

Name plate, 61 Note for installations in the USA and Canada, 24 on cable installation, 21

## 0

Observe EMC requirements when connecting, 21

## Ρ

Packaging material, 13 Photometers Verify and calibrate display properties, 44 Pixel defects Correcting defective pixels, 38 Power cable, 13, 24 Power connector, 22, 24, 52 Power supply, 24 Power switch Ensure unimpeded access, 17 Product disposal, 64

## R

Replace equipment fuses, 24

## S

Serial interface Connect devices, 23, 27 Serial Spot Meter Connection to serial interface, 27 Service interface, 23 Settings Application-optimizing, 15 Shielding measures, 21 SMfit Total Care, 39, 47 Carry out quality tests automatically, 44 Information on, 39 Settings for optimizing the application, 15 specifications Fastening screw, 19 Support During installation and for technical questions, 65 Switch-on sequence, 27 Symbols, 61

## U

Unlocking the OSD menu, 36 USB port Downstream, 23 Upstream, 23

## V

Ventilation, 17 Verify and calibrate display properties, 44

## W

Warranty conditions, 64
EIZO GmbH Display Technologies

Siemensallee 84 76187 KARLSRUHE GERMANY

Order No.: 1020008-002

www.eizo.eu